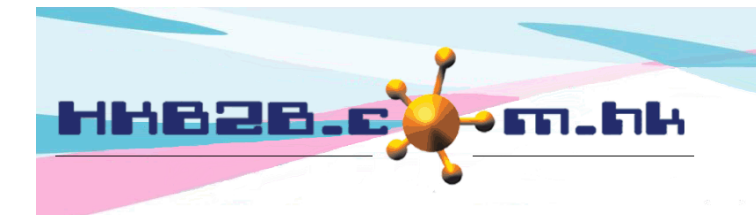

H K B 2 B L i m i t e d 香港灣仔軒尼斯道 48-62 號上海實業大廈 11 樓 1102 室 Room 1102, Shanghai Industrial Investment Building, 48-62 Hennessy Road, Wan Chai, Hong Kong Tel: (852) 2520 5128 Fax: (852) 2520 6636 Email: cs@hkb2b.com.hk Website: http://hkb2b.com.hk

## **Member Record Amendment History**

Users can view the member record amendment history to see how member records are added and amended. Users can also undo previous changes to member record.

At the main menu, go to Member > Member record amendment history

|                          | Member record amendment history search                                                                                                    |
|--------------------------|----------------------------------------------------------------------------------------------------|
| Last updated member date | 3 V/ Feb V/ 2020 To 3 V/ Feb V/ 2020 Quick select V                                                                                                    |
| Updated staff            | All<br>Central<br>CWB<br>MK<br>TST                                                                                                    |
| Join shop                | All<br>Central<br>CWB<br>MK<br>TST                                                                                                    |
| Member group             | All<br>New Member A<br>VIP Silver<br>VIP Gold<br>VIP Platinum<br>Group Buying                                                                                                    |
| Member                   |                                                                                                    |
| Action                   | Mobile edit update member<br>Member record amendment form<br>Delete member<br>Change password<br>Change photo<br>Mobile change photo<br>Member application form change photo<br>Change shop<br>Change group<br>Change consultant<br>Change heard about company channel<br>Change educational level<br>Change member cumulative spending<br>Change occupation<br>Downgrade / change group<br>Invoice upgrade / change group<br>Undo update<br>Undo all update |

Click <Submit> to view the search result.

🚺 Reset

Submit

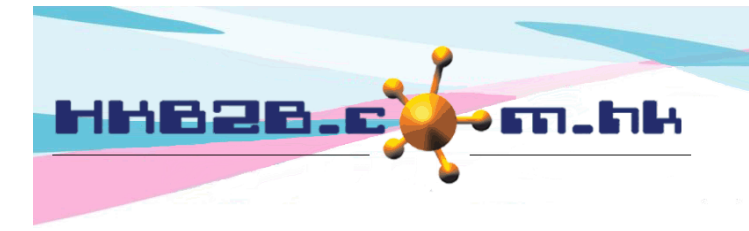

HKB2BLimited 香港灣仔軒尼斯道 48-62 號上海實業大廈 11 樓 1102 室 Room 1102, Shanghai Industrial Investment Building, 48-62 Hennessy Road, Wan Chai, Hong Kong Tel: (852) 2520 5128 Fax: (852) 2520 6636 Email: cs@hkb2b.com.hk Website: http://hkb2b.com.hk

Member record amendment history that meets the requirement will be shown.

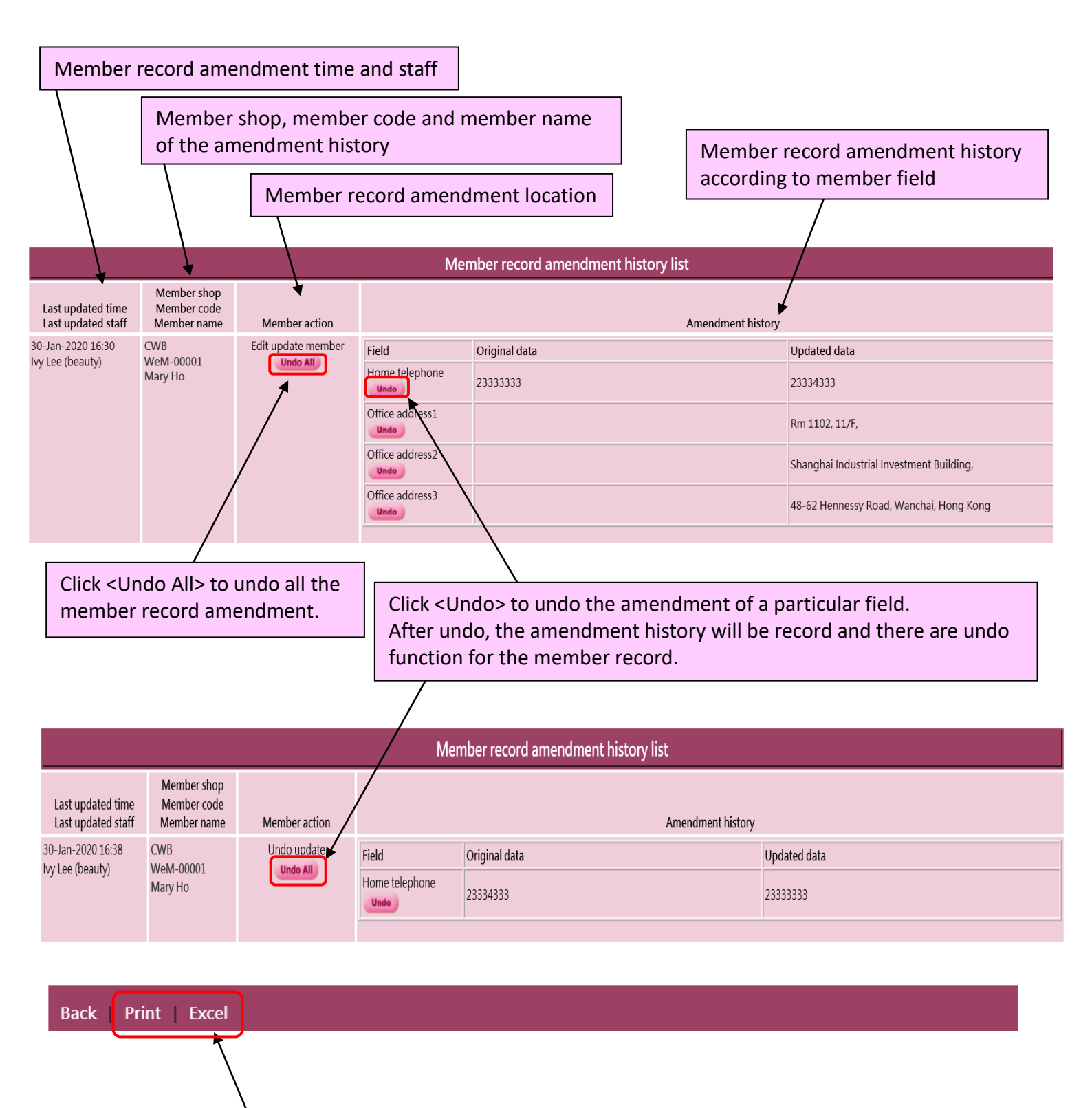

Authorized users can print and export member record amendment history to Excel.